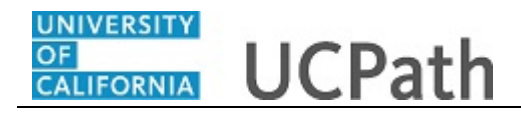

Use this task to initiate a position data change, job data change and an additional pay change PayPath transaction for staff employees.

## Navigation:

Menu > UC Customizations > UC Extensions > **PayPath Actions** OR Workforce Administration (Homepage) > HR Tasks (Tile) > PayPath/ Additional Pay > **PayPath** Actions

| Find an Existing Value  Search Criteria  Teter any information you have and click Search. Leave fields blank for a list of all values.   Recent Searches Choose from recent searches                                                                                                    |   |
|----------------------------------------------------------------------------------------------------|---|
| Search Criteria<br>Enter any information you have and click Search. Leave fields blank for a list of all values.             • Recent Searches         Choose from recent searches         •          •          • Information you have and click Search. Leave fields blank for a list of all values.             • Recent Searches         Choose from recent searches         •          •          • Information you have and click Search searches         •          • Information you have and click Search searches         •          • Information you have and click Search searches         •          •          • Information you have and click Search searches         •          •          •                                                                                                    |   |
| Enter any information you have and click Search. Leave fields blank for a list of all values.                                                                                                    |   |
| Recent Searches Choose from recent searches Empl ID begins with v Empl Record begins with v Business Unit begins with v Q Position Number begins with v Q Job Code begins with v Q Lengthere Classification begins with v Q Begins with v Q Choose from saved searches v Name Begins with v Q Begins with v Q Begins with v Q Choose from saved searches v Name begins with v Choose from saved searches v Name Choose from saved searches v Name Begins with v Q Begins with v Q Begins with v Q Choose from saved searches v V Name Stor For Particular Searches Choose from saved searches V Name Saved Searches Choose from saved searches V Name Begins with v Q Begins with v Q Begins with v Q Construction Choose from saved searches V V Name Saved Searches Choose from saved searches V V Name Saved Searches Choose from saved searches V V V Name Saved Searches Choose from saved searches V V V Name Saved Searches V V V V V V V V V V V V V V V V V V V V V V V V V V V V V V V V V V V V V V V V V V V V V V V V V V V V V V V V V V V V V <p< th=""><th></th></p<>                                                                                                    |   |
| Empl ID begins with v Empl Record begins with v Name begins with v Business Unit begins with v Position Number begins with v Operatment (begins with v Operatment (begins with v Operatment (begins with v Operatment begins with v Operatment (begins with v Operatment (begins with  | 9 |
| Empl ID begins with v Empl Record begins with v Business Unit begins with v Business Unit begins with v Department begins with v Obegins with v Obegins with |   |
| Empl Record (begins with v)<br>Name (begins with v)<br>Business Unit (begins with v)<br>Position Number (begins with v)<br>Department (begins with v)<br>Job Code (begins with v)<br>Job Code (begins with v)<br>Case Sensitive                                                                                                    |   |
| Name begins with v Business Unit begins with v Position Number begins with v Department begins with v Job Code begins with v Guestication begins with v Guestication begins with v Gues |   |
| Business Unit begins with   Position Number begins with   Department begins with   Job Code begins with   Code Sequence Classification  Employee Classification  Employee Status   Code Sequence Classification  Code Sequence Classification  Code Se |   |
| Position Number begins with   Department begins with   O  Department begins with   O  Employee Classification begins with   C  Employee Status   C  Show fewer options  Case Sensitive                                                                                                    |   |
| Department begins with                                                                                                    |   |
| Job Code begins with  Code begins with  Code begins with  Code begins with  Code begins with  Code begins  Code begins  Co |   |
| Employee Classification begins with  Employee Status  Show fewer options Case Sensitive                                                                                                    |   |
| Employee Status = v v<br>Show fewer options<br>Case Sensitive                                                                                                    |   |
| ∧ Show fewer options                                                                                                    |   |
| Case Sensitive                                                                                                    |   |
|                                                                                                    |   |
| Search                                                                                                    |   |
|                                                                                                    |   |
|                                                                                                    |   |
|                                                                                                    |   |
|                                                                                                    |   |
|                                                                                                    |   |

| Step | Action                                                                                                    |
|------|----------------------------------------------------------------------------------------------------|
| 1.   | After you navigate to the <b>PayPath Actions</b> component, the system displays the <b>Find an Existing Value</b> tab, which you use to search for the appropriate employee record.<br>Enter search criteria in one or more of the search fields on this page. |
| 2.   | Click in the <b>Empl ID</b> field.                                                                                                    |
| 3.   | Enter the desired information into the <b>Empl ID</b> field.<br>For this example, enter <b>10000176</b> .                                                                                                    |

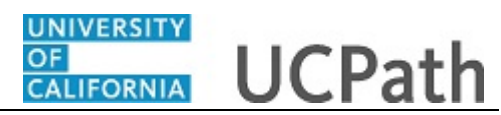

| Step | Action                          |
|------|---------------------------------|
| 4.   | Click the <b>Search</b> button. |
|      | Search                          |

|                                    |                |                   |                 |                     |                |                      |        | New Window   Help |
|------------------------------------|----------------|-------------------|-----------------|---------------------|----------------|----------------------|--------|-------------------|
| nd an Existing Value               | •              |                   |                 |                     |                |                      |        |                   |
| Search Criteria                    |                |                   |                 |                     |                |                      |        |                   |
| Enter any information you h        | ave and click  | Search. Leave fie | lds blank for a | list of all values. |                |                      |        |                   |
| Recent Searches                    | Choose from    | n recent searche: | S               | ~ <i>I</i>          | Saved Searches | Choose from saved se | arches | ~ /               |
|                                    |                |                   |                 |                     |                |                      |        |                   |
|                                    | Empl ID        | begins with 🗸     | 10000176        |                     |                |                      |        |                   |
| E                                  | Empl Record    | begins with 🗸     |                 |                     |                |                      |        |                   |
|                                    | Name           | begins with 🗸     |                 |                     |                |                      |        |                   |
| B                                  | usiness Unit   | begins with 🗸     |                 | Q                   |                |                      |        |                   |
| Posi                               | tion Number    | begins with 🗸     |                 | Q                   |                |                      |        |                   |
|                                    | Department     | begins with 🗸     |                 | Q                   |                |                      |        |                   |
|                                    | Job Code       | begins with 🗸     |                 | Q                   |                |                      |        |                   |
| Employee C                         | Classification | begins with 🗸     |                 | Q                   |                |                      |        |                   |
| Emp                                | loyee Status   | = ~               |                 | ~                   |                |                      |        |                   |
|                                    | Show fev       | ver options       |                 |                     |                |                      |        |                   |
|                                    | Case Se        | nsitive           |                 |                     |                |                      |        |                   |
|                                    | Searc          | hClea             | ar              |                     |                |                      |        |                   |
|                                    |                |                   |                 |                     |                |                      |        |                   |
| <ul> <li>Search Results</li> </ul> |                |                   |                 |                     |                |                      |        |                   |
| 1 rows - Empl ID                   | "10000176      |                   |                 |                     |                |                      |        |                   |
|                                    |                |                   |                 |                     |                |                      |        | View              |
|                                    |                |                   |                 |                     |                |                      |        | 11011             |

| Step | Action                                                                                             |
|------|----------------------------------------------------------------------------------------------------|
| 5.   | Use the Scroll bar.                                                                                |
| 6.   | Use the Scroll bar.                                                                                |
| 7.   | Find the employee record to view.<br>Click the <b>Drill In</b> button to open the employee's data. |

| osition Data Job Data Additional                        | Pay Data                   |                                      |            | New Window   Help   Personalize P |
|---------------------------------------------------------|----------------------------|--------------------------------------|------------|-----------------------------------|
| Tien Eth Employ                                         | ee Empl ID 1               | 10000176 Empl Recor                  | d O        | Position Data                     |
| sition Data                                             |                            |                                      |            |                                   |
| Position Number: 40000414<br>Effective Date: 07/10/2017 | SYSWIDE BUDGET ANL 3       | Action:  <br>Position Change Reason: | POS Pos    | ition Change                      |
| New Values to update                                    |                            | Existing Values                      |            |                                   |
|                                                         |                            | Current Effective Date:              | 02/09/2017 |                                   |
| Business Unit: UCOP1                                    | UC Office of President     | Business Unit:                       | UCOP1      | UC Office of President            |
| Department ID: 812900                                   | BUDGET ANALYSIS & PLANNING | Department:                          | 812900     | BUDGET ANALYSIS & PLANNING        |
| Location: FRANKLIN                                      | UCOP - Franklin Building   | Location:                            | FRANKLIN   | UCOP - Franklin Building          |
| Job Code: 007732 Q                                      | SYSWIDE BUDGET ANL 3       | Job Code:                            | 007732     | SYSWIDE BUDGET ANL 3              |
| Union Code: 99                                          | Non-Represented            | Union Code:                          | 99         | Non-Represented                   |
| FLSA Status: Exempt V                                   |                            | FLSA Status:                         | Exempt     |                                   |
| Reports To Position: 40001788                           | SYSWIDE BUDGET MGR 2       | Reports To Position:                 | 40001788   | SYSWIDE BUDGET MGR 2              |
| Sal Admin Plan: CTOP                                    |                            | Sal Admin Plan:                      | CTOP       |                                   |
| Salary Grade: 21 Q                                      |                            | Salary Grade:                        | 21         |                                   |
| Standard Hours: 40.00                                   |                            | Standard Hours:                      | 40.00      |                                   |
| FTE: 1.000000                                           |                            | FTE:                                 | 1.000000   |                                   |
| Mail Drop: 712348                                       | Adds to                    | o FTE Actual Count: 🗹                |            |                                   |
| Position Pool:                                          |                            | ere 📝                                |            |                                   |

| Step | Action                                                                                                    |
|------|----------------------------------------------------------------------------------------------------|
| 8.   | The <b>PayPath Actions</b> page displays the <b>Position Data</b> tab. Navigate to the appropriate tab for the update you must enter.                     |
|      | For this example, a position data and job data change with additional pay, stay on the <b>Position Data</b> tab.                                          |
| 9.   | Before you enter the update, you must identify the <b>Effective Date</b> and <b>Position Change Reason</b> .                                              |
| 10.  | The <b>Effective Date</b> field defaults to the system date (today's date). If needed, change the date to reflect the date the update should take effect. |
|      | Click in the <b>Effective Date</b> field. 07/10/2017                                                                                                    |
| 11.  | Enter the desired information into the <b>Effective Date</b> field.                                                                                       |
|      |                                                                                                    |
| 12.  | Click in the <b>Position Change Reason</b> field.                                                                                                    |
| 13.  | Enter the desired information into the <b>Position Change Reason</b> field.                                                                               |
|      | For this example, enter <b>PRO</b> (promotion).                                                                                                    |

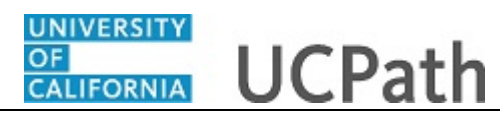

| Step | Action                                                        |
|------|---------------------------------------------------------------|
| 14.  | Enter the <b>Job Code</b> for the promotion.                  |
|      | Click in the <b>Job Code</b> field.                           |
| 15.  | Enter the desired information into the <b>Job Code</b> field. |
|      | For this example, enter 000282.                               |

| sition Data Job Data Additional                                                             | Pay Data                                                                              |                                               | New Window   Help   Personalize Pa                                                                       |
|---------------------------------------------------------------------------------------------|---------------------------------------------------------------------------------------|-----------------------------------------------|----------------------------------------------------------------------------------------------------|
| ien Eth Employ                                                                              | ee Empl ID 1000                                                                       | 00176 Empl Record 0                           |                                                                                                    |
| cition Data                                                                                 |                                                                                       |                                               | Position Data                                                                                            |
| osition Number: 40000414<br>Effective Date: 07/10/2017                                      | SYSWIDE BUDGET ANL 3                                                                  | Action: POS Position Change Reason: PRO Q Pro | tion Change<br>omotion                                                                                   |
| New Values to update                                                                        | Message                                                                               |                                               |                                                                                                    |
| Business Unit: UCOP1<br>Department ID: 812900<br>Location: FRANKLIN C<br>Job Code: 000282 Q | Salary Admin Plan, Grade, and Employee<br>changed job code. (32001,1067)<br>OK Cancel | Relations Code must be updated to reflect     | UC Office of President<br>BUDGET ANALYSIS & PLANNING<br>UCOP - Franklin Building<br>SYSWIDE BUDGET ANL 3 |
| Union Code: 99                                                                              | Non-Represented                                                                       | Union Code: 99                                | Non-Represented                                                                                          |
| FLSA Status: Exempt V                                                                       |                                                                                       | FLSA Status: Exempt                           |                                                                                                    |
| Reports To Position: 40001788                                                               | SYSWIDE BUDGET MGR 2                                                                  | Reports To Position: 40001788                 | SYSWIDE BUDGET MGR 2                                                                                     |
| Sal Admin Plan: CTOP                                                                        |                                                                                       | Sal Admin Plan: CTOP                          |                                                                                                    |
| Salary Grade: 21 🔍                                                                          |                                                                                       | Salary Grade: 21                              |                                                                                                    |
| Standard Hours: 40.00                                                                       |                                                                                       | Standard Hours: 40.00                         |                                                                                                    |
| FTE: 1.000000                                                                               |                                                                                       | FTE: 1.000000                                 |                                                                                                    |
| Mail Drop: 712348                                                                           | Adds to FT                                                                            | FE Actual Count: 🗹                            |                                                                                                    |
| Position Book                                                                               |                                                                                       |                                               |                                                                                                    |

| Step | Action                                                                                                    |
|------|----------------------------------------------------------------------------------------------------|
| 16.  | UCPath displays a message indicating that the <b>Sal Admin Plan</b> , <b>Salary Grade</b> and <b>Employee Relations Code</b> fields must be updated.                                                         |
|      | Review and enter these fields to reflect the <b>Job Code</b> change. You may also need to change <b>Step</b> , <b>Pay Components</b> or <b>Earnings Distribution</b> information on the <b>Job Data</b> tab. |
|      | Click the <b>OK</b> button.                                                                                                    |
|      | OK                                                                                                    |

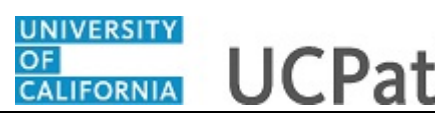

| Step | Action                                                                                                    |
|------|----------------------------------------------------------------------------------------------------|
| 17.  | When the <b>Job Code</b> is changed, the <b>Employee Relations Code</b> is removed and required to be re-entered.                                                                    |
|      | Notes:                                                                                                    |
|      | • If a job code is tied to the <b>BX</b> union code, you must select <b>Stud Academic Title</b> ,                                                                                    |
|      | <b>HEERA</b> as the <b>Employee Relations Code</b> .                                                                                                    |
|      | • If a job code <u>is not</u> tied to the <b>BX</b> union code, the <b>Employee Relations</b>                                                                                        |
|      | Code <u>must not</u> be Stud Academic Title, HEERA.                                                                                                    |
| 18.  | The <b>Sal Admin Plan</b> and <b>Salary Grade</b> fields are updated based on the selected job code. Because there is only one <b>Sal Admin Plan</b> and one <b>Salary Grade</b> for |
|      | this job code, UCPath automatically populates the fields. For other examples, you                                                                                                    |
|      | may need to select the correct values.                                                                                                    |

| sition Data Job Data Additional | Pay Data                   |                                    | New Window   Help   Personalize Pa |
|---------------------------------|----------------------------|------------------------------------|------------------------------------|
| ien Eth Employ                  | ee Empl IE                 | 0 10000176 Empl Record 0           |                                    |
|                                 |                            |                                    | Position Data                      |
| sition Data                     |                            |                                    |                                    |
| Position Number: 40000414       | SYSWIDE BUDGET ANL 3       | Action: POS Pos                    | sition Change                      |
| Effective Date: 07/01/2017      |                            | Position Change Reason: PRO        | Promotion                          |
| New Values to update            |                            | Existing Values                    |                                    |
|                                 |                            | Current Effective Date: 02/09/2017 |                                    |
| Business Unit: UCOP1            | UC Office of President     | Business Unit: UCOP1               | UC Office of President             |
| Department ID: 812900           | BUDGET ANALYSIS & PLANNING | Department: 812900                 | BUDGET ANALYSIS & PLANNING         |
| Location: FRANKLIN              | UCOP - Franklin Building   | Location: FRANKLIN                 | UCOP - Franklin Building           |
| Job Code: 000282                | SYSWIDE BUDGET MGR 1       | Job Code: 007732                   | SYSWIDE BUDGET ANL 3               |
| Union Code: 99                  | Non-Represented            | Union Code: 99                     | Non-Represented                    |
| FLSA Status: Exempt V           |                            | FLSA Status: Exempt                |                                    |
| Reports To Position: 40001788   | SYSWIDE BUDGET MGR 2       | Reports To Position: 40001788      | SYSWIDE BUDGET MGR 2               |
| Sal Admin Plan: CTOP            |                            | Sal Admin Plan: CTOP               |                                    |
| Salary Grade: 25 Q              |                            | Salary Grade: 21                   |                                    |
| Standard Hours: 40.00           |                            | Standard Hours: 40.00              |                                    |
| FTE: 1.000000                   |                            | FTE: 1.000000                      |                                    |
| Mail Drop: 712348               | Add                        | s to FTE Actual Count: 🗹           |                                    |
| Position Pool:                  | Inch                       | Ido ETE: 🗹                         |                                    |

| Step | Action                         |
|------|--------------------------------|
| 19.  | Click the <b>Job Data</b> tab. |
|      | Job Data                       |

\_

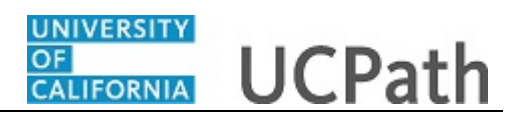

|                         | Additional Pay Data |                                 |                          |        |                          | 1.1                 |             |     |
|-------------------------|---------------------|---------------------------------|--------------------------|--------|--------------------------|---------------------|-------------|-----|
| Tien Eth                | Employee            | Empl ID 10000176                | Empl Record              | 0      |                          |                     |             |     |
| Staff: Career           |                     | HR Status: Active               | Payroll Status:          | Active | Work Force<br>Person Org | Job Sumr<br>Summarv | <u>nary</u> |     |
| ob Data                 |                     |                                 |                          |        | Find   View All          | First               | •<br>1 of   | 1 🕑 |
| Effective Date: 0       | 7/01/2017           |                                 | Action: P                | POS PO | osition Change           |                     |             |     |
| Effective Sequence:     | 0                   |                                 | Action Reason: P         | RO PI  | omotion                  |                     |             |     |
| Current Effective       | Date: 02/09/2017    |                                 | Current Action: P        | POS    | Position Change          |                     |             |     |
| Current Eff Seque       | ence: 0             | (                               | Current Action Reason: R | RTC    | Reports To Change        |                     |             |     |
| Position Nur            | nber: 40000414      | SYSWIDE BUDGET ANL 3            |                          |        |                          |                     |             |     |
| Business                | Unit: UCOP1         | UC Office of President          |                          |        |                          |                     |             |     |
| Departr                 | nent: 812900        | BUDGET ANALYSIS & PLANNING      |                          |        |                          |                     |             |     |
| Location (              | ode: FRANKLIN       | UCOP - Franklin Building        |                          |        |                          |                     |             |     |
| Job (                   | code: 000282        | SYSWIDE BUDGET MGR 1            |                          |        |                          |                     |             |     |
| Union (                 | ode: 99             | Non-Represented                 |                          |        |                          |                     |             |     |
| Reports To Position Nur | nber: 40001788      | SYSWIDE BUDGET MGR 2 10002853 ( | Ornatcha Okonek          |        |                          |                     |             |     |
| FLSA St                 | atus: Exempt        |                                 |                          |        |                          |                     |             |     |
| Salary Administration   | Plan: CTOP          | Establishment ID: UCOP          | UC Office of the Pre     | sident |                          |                     |             |     |
| Salary G                | rade: 25            | Step:                           |                          |        |                          |                     |             |     |
| Sulary G                | ETE: 1.000000       | Employee Class: 2               |                          |        |                          |                     |             |     |
| Appointment End         | Date:               | star                            | T. Career                |        |                          |                     |             |     |

| Step | Action                                                                                                    |
|------|----------------------------------------------------------------------------------------------------|
| 20.  | Notice a new <b>Job Data</b> row has been added that includes the update from the <b>Position Data</b> tab. The new row includes the <b>Effective Date</b> , <b>Action</b> and <b>Action Reason</b> from the position update. |
| 21.  | The updated <b>Job Code</b> , <b>Salary Administration Plan</b> and <b>Salary Grade</b> also appear.                                                                                                    |
| 22.  | Add a row to enter a pay increase.<br>Click the Add a new row button.                                                                                                    |

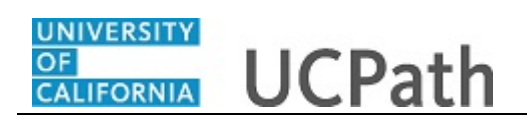

| osition Data              | Additional Pay Data |                               |                              | New Window        | Help   Pei                 | sonalize | Pa |
|---------------------------|---------------------|-------------------------------|------------------------------|-------------------|----------------------------|----------|----|
|                           | Employee            | E                             | Evel Decert - 0              |                   |                            |          |    |
| lien Eth                  | Employee            | Empl ID 10000176              | Empl Record 0                | Made Trans        |                            |          |    |
| Staff: Career             |                     | HR Status: Active             | Payroll Status: Active       | Person Org        | <u>Job Sumn</u><br>Summary | lary     |    |
| ob Data                   |                     |                               |                              | Find   View All   | First                      | ) 1 of 2 | ۲  |
| Effective Date: 07/01     | /2017               |                               | Action:                      |                   |                            |          |    |
| Effective Sequence: 1     |                     |                               | Action Reason:               |                   |                            |          |    |
| Current Effective Dat     | e: 02/09/2017       |                               | Current Action: POS          | Position Change   |                            |          |    |
| Current Eff Sequence      | e: 0                |                               | Current Action Reason: RTC   | Reports To Change |                            |          |    |
| Position Numbe            | er: 40000414        | SYSWIDE BUDGET ANL 3          |                              |                   |                            |          |    |
| Business Un               | it: UCOP1           | UC Office of President        |                              |                   |                            |          |    |
| Departmer                 | nt: 812900          | BUDGET ANALYSIS & PLANNING    |                              |                   |                            |          |    |
| Location Cod              | e: FRANKLIN         | UCOP - Franklin Building      |                              |                   |                            |          |    |
| Job Cod                   | e: 000282           | SYSWIDE BUDGET MGR 1          |                              |                   |                            |          |    |
| Union Cod                 | e: 99               | Non-Represented               |                              |                   |                            |          |    |
| Reports To Position Numbe | er: 40001788        | SYSWIDE BUDGET MGR 2 10002853 | Ornatcha Okonek              |                   |                            |          |    |
| FLSA Statu                | s: Exempt           |                               |                              |                   |                            |          |    |
| Salary Administration Pla | n: CTOP             | Establishment ID: UCOP        | Q UC Office of the President |                   |                            |          |    |
| Salary Grad               | e. 25               | Step:                         |                              |                   |                            |          |    |
| ET                        | E: 1.000000         | Employee Class: 2             |                              |                   |                            |          |    |
| Appointment End Dat       | e:                  |                               | an. Gareer                   |                   |                            |          |    |
| Appointment End Dat       | e: None             | Comp Rate: 6,787.416667       | Standard Hours: 40.00        | Pay Frequency:    | MQ                         | Monthly  |    |

| Step | Action                                                                                                    |
|------|----------------------------------------------------------------------------------------------------|
| 23.  | A new row displays with the same <b>Effective Date</b> , but a new <b>Effective Sequence</b> of <b>1</b> . (The <b>Effective Sequence</b> of the previous row is <b>0</b> ). |
| 24.  | Click in the Action field.                                                                                                    |
| 25.  | Enter the desired information into the <b>Action</b> field.<br>For this example, enter <b>PAY</b> (pay rate change).                                                         |
| 26.  | Click in the Action Reason field.                                                                                                    |
| 27.  | Enter the desired information into the Action Reason field.                                                                                                    |
|      | For this example, enter <b>PRO</b> (promotion/academic promotion).                                                                                                    |

\_

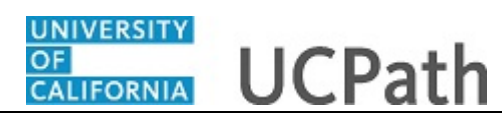

| osition Data Job Data    | Additional Pay Data |                               |                            | New Window   I               | Help   Personalize Pa  | ag |
|--------------------------|---------------------|-------------------------------|----------------------------|------------------------------|------------------------|----|
| lien Eth                 | Employee            | Empl ID 10000176              | Empl Record 0              |                              |                        |    |
| Staff: Career            |                     | HR Status: Active             | Payroll Status: Active     | Work Force .<br>Person Org 5 | Job Summary<br>Summary |    |
| b Data                   |                     |                               |                            | Find   View All              | First 🕚 1 of 2 🤅       | D  |
| Effective Date: 07/0     | 1/2017              |                               | Action: PAY                | Pay Rate Change              |                        |    |
| Effective Sequence: 1    |                     |                               | Action Reason: PRO Q       | Promotion/Academic Pro       | motion                 |    |
| Current Effective Da     | te: 02/09/2017      |                               | Current Action: POS        | Position Change              |                        |    |
| Current Eff Sequen       | ce: 0               |                               | Current Action Reason: RTC | Reports To Change            |                        |    |
| Position Numb            | er: 40000414        | SYSWIDE BUDGET ANL 3          |                            |                              |                        |    |
| Business U               | nit: UCOP1          | UC Office of President        |                            |                              |                        |    |
| Departme                 | nt: 812900          | BUDGET ANALYSIS & PLANNING    |                            |                              |                        |    |
| Location Co              | le: FRANKLIN        | UCOP - Franklin Building      |                            |                              |                        |    |
| Job Co                   | le: 000282          | SYSWIDE BUDGET MGR 1          |                            |                              |                        |    |
| Union Co                 | le: 99              | Non-Represented               |                            |                              |                        |    |
| Reports To Position Numb | er: 40001788        | SYSWIDE BUDGET MGR 2 10002853 | Ornatcha Okonek            |                              |                        |    |
| FLSA Stat                | is: Exempt          |                               |                            |                              |                        |    |
| Salary Administration Pl | an: CTOP            | Establishment ID: UCOP        | UC Office of the President |                              |                        |    |
| Salary Gra               | ie: 25              | Step:                         |                            |                              |                        |    |
| F                        | E: 1.000000         | Employee Class: 2 Q           | aff. Career                |                              |                        |    |
| Appointment End Da       | te:                 |                               | an. Career                 |                              |                        |    |

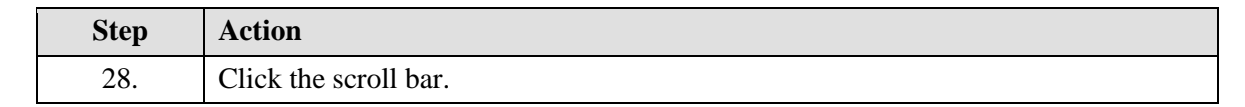

| Reports To Position Number: 40001788       | SYSWIDE BUDGET MGR 2 10002853 | New Wi                              | indow   Help   Personalize Pag |
|--------------------------------------------|-------------------------------|-------------------------------------|--------------------------------|
| FLSA Status: Exempt                        | Establishment ID: LICOD       |                                     |                                |
| Salary Administration Plan: CTOP           |                               | UC Office of the President          |                                |
| Salary Grade: 25                           | Step:                         |                                     |                                |
| FTE: 1.000000                              | Employee Class: 2 Sta         | f: Career                           |                                |
| Appointment End Date:                      |                               |                                     |                                |
| Earnings Distribution Type: None           | Comp Rate: 6,787.416667       | Standard Hours: 40.00 Pay Frequence | cy: M C Monthly                |
| Pay Components                             |                               | Personalize   Find   🖾   🌆          | First 🕚 1 of 1 🕑 Las           |
| Rate Code                                  | Comp Rate                     | Compensation Frequency              |                                |
| 1 UCANNL                                   | Q 81,449.000000               | Annual                              |                                |
| Earnings Distribution                      |                               | Personalize   Find   💷              | First 🕚 1 of 1 🕑 Lar           |
| Earnings Code                              | Comp Rate                     | Distribution %                      |                                |
| 1                                          |                               |                                     |                                |
| UC Job Data                                |                               |                                     |                                |
| ERIT/Phased Retirement End Dt:             | B TI                          | ial Employment End Date:            |                                |
| Probation Code: None                       | ~                             | PY Career Duration:                 |                                |
| Location Use End Date:                     | Ħ                             | Probation End Date:                 |                                |
| Location Use Type:                         | $\checkmark$                  |                                     |                                |
| Job Data Comments:                         |                               |                                     |                                |
|                                            |                               |                                     |                                |
| Return to Search                           |                               |                                     |                                |
| Was Date I late Date I Additional Day Date |                               |                                     |                                |

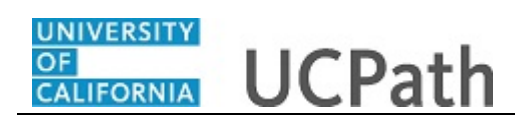

| Step | Action                                                                             |
|------|------------------------------------------------------------------------------------|
| 29.  | Click in the <b>Comp Rate</b> field.                                               |
|      | 81,449.000000                                                                      |
| 30.  | Enter the desired information into the <b>Comp Rate</b> field.                     |
|      | For this example, enter 91000.                                                     |
| 31.  | Click in the Job Data Comments field.                                              |
|      |                                                                                    |
|      |                                                                                    |
|      |                                                                                    |
| 32.  | Enter the desired information into the Job Data Comments field.                    |
|      | For this example, enter <b>Position promotion with pay increase and additional</b> |
|      | pay.                                                                               |

| Conorte To Desition Numbe      | 40001700         | SYSWIDE DUDGET MOD 2 4000205                  | Ormataba Okonok              | New Window         | Help   Personalize | Pag |
|--------------------------------|------------------|-----------------------------------------------|------------------------------|--------------------|--------------------|-----|
| FLSA Statu                     | s: Exempt        | STSWIDE BUDGET MGR 2 TUUU205.                 | 5 Official Okoffek           |                    |                    |     |
| Salary Administration Pla      | n: CTOP          | Establishment ID: UCOP                        | Q UC Office of the President |                    |                    |     |
| Salary Grad                    | e: 25            | Step:                                         |                              |                    |                    |     |
| FT                             | E: 1.000000      | Employee Class: 2                             | Staff: Career                |                    |                    |     |
| Appointment End Dat            | e: 3             | 0                                             | Sun Suren                    |                    |                    |     |
| Earnings Distribution Typ      | e: None          | Comp Rate: 7,583.333333                       | Standard Hours: 40.00        | Pay Frequency:     | M Q Monthly        |     |
| Pay Components                 |                  |                                               | Personaliz                   | e   Find   🖾   🔣   | First 🕚 1 of 1 🕑 L | Las |
| Rate Code                      |                  | Comp Rate                                     | Comp                         | ensation Frequency |                    |     |
| 1 UCANNL                       |                  | Q 91,000.000000                               | Annua                        | 1                  | +                  |     |
| Earnings Distribution          |                  |                                               | Personali                    | ze   Find   💷   🔢  | First 🕚 1 of 1 🕑   | Las |
| Earnings Code                  |                  | Comp Rate                                     | D                            | istribution %      |                    |     |
| 1                              |                  |                                               |                              |                    |                    |     |
| UC Job Data                    |                  |                                               |                              |                    |                    |     |
| ERIT/Phased Retiremen          | t End Dt:        | Ħ                                             | Trial Employment End Date:   | 21                 |                    |     |
| Probati                        | on Code: None    | ~                                             | PY Career Duration:          | ~                  |                    |     |
| Location Use I                 | nd Date:         | <b>B</b>                                      | Probation End Date:          | Ħ                  |                    |     |
| Location L                     | lse Type:        | ~                                             |                              |                    |                    |     |
| Job Data Co                    | mments: Position | promotion with pay increase and additional pa | iy.                          |                    |                    |     |
| Return to Search               |                  |                                               |                              |                    |                    |     |
| ition Data Liloh Data LAdditio | nal Pay Data     |                                               |                              |                    |                    |     |
| uon Data   Job Data   Additio  | that i ay bala   |                                               |                              |                    |                    |     |

| Step | Action                             |
|------|------------------------------------|
| 33.  | Click the scroll bar.              |
| 34.  | Click the Additional Pay Data tab. |
|      | Additional Pay Data                |
|      |                                    |

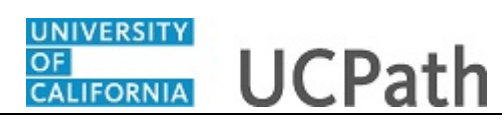

| Tin Eth Employee Empl D 0000176 Empl Record 0   Nex Additional Pay   Find   View All First 0 of 0 1 0 as   Effective Date Find   View All First 0 of 0 1 0 as   Effective Date Find   View All First 0 of 0 1 0 as   Payment Details Find   View All First 0 of 0 1 0 as   Addi Seq # Implement 0 as   Implement Details Find   View All First 0 of 0 1 0 as   Addi Seq # Implement 0 as   Implement Details Find   View All First 0 1 0 1 0 as   Addi Seq # Implement 0 as   Implement Details Implement 0 as   PayPeriod Admit Goal Balance:   Implement Details Goal Balance:   Implement Details Goal Balance:   Implement Details Standard Hours: 40.00   Optomention Standard Hours: 40.00   Detail Job Dato   Position: 40000414   SysWIDE BUDGET ANL 2   Business Unit: UCOP1   UCOP1 UC Office of President   Department: 812000   Business Unit: UCOP1   UCOP1 UC Office of President   Department: 812000   Buditses Unit: UCOP1   UCOP1 UC Office of President   Department: 812000   Buditses Unit: UCOP1   UCOP1 UC Office of President   Detail: 0 UCOP1   UCOP1 UC Office of President   Detail: 0 UCOP1   UCOP1 UC Office Of President                                                                                                    |                                                                                                 | ata Additional Pay Da                                                                                                    | ta                              |                       | New Window   Heip   Personalize Pag        |
|----------------------------------------------------------------------------------------------------|-------------------------------------------------------------------------------------------------|----------------------------------------------------------------------------------------------------|---------------------------------|-----------------------|--------------------------------------------|
| No Data present for current Additional Pay<br>Terretive Date<br>Terretive Date<br>Terretive Date:<br>Terretive Date: | lien Eth                                                                                        | Employee                                                                                                    |                                 | Empl ID 10000176      | Empl Record 0                              |
| *Earnings Code:       Q       Image: Code:         Effective Date:       Pind   View All       First ● 1 of 1 ● Last         *Effective Date:       07/10/2017 B       Image: Code:         *Payment Details       Find   View All       First ● 1 of 1 ● Last         Addl Seq #:       1       Image: Code:         Pay Period Amt:       Image: Code:       Image: Code:         Goal Amount:       Goal Balance:       Image: Code:         Image: Code:       Image: Code:       Image: Code:         Job Information       Compensation Rate:       S6,787 416667         Employee Type:       Salaried       Standard Hours:       40.00         Compensation Rate:       S6,787 416667       Frequency:       Monthly         Default Job Data       Image: Code:       Image: Code: Code:       Stype: Code: Code:                                                                                                    | New Additional Pay                                                                              |                                                                                                    | Find   View All                 | First ④ 1 of 1 ⑧ Last | No Data present for current Additional Pay |
| Effective Date       Find   View All       First ① 1 of ① Last         *Effective Date:       07/10/2017 ③       ● ●         Payment Details       Find   View All       First ① 1 of 1 ② Last         Addl Seq #:       1       ● ●         End Date:       ●       ●         Payment Details       Reason:       Not Specified         Pay Period Amt:       ●       ●         Goal Amount:       ●       ●         Ø Porate Additional Pay       Goal Balance:       ●         Ø Prorate Additional Pay       ●       ●         Job Information       ●       ●         Employee Type:       Salaried       Standard Hours: 40.00         Compensation Rate:       \$6,787 416667       Frequency:         Position:       40000414       \$YSWIDE BUDGET ANL 2         Business Unit:       UCO P1       UC Office of President         Department:       812000       BUDGET ANL 3         Job Code:       07732       \$YSWIDE BUDGET ANL 3                                                                                                    | *Earnings Code:                                                                                 | Q                                                                                                    |                                 | + -                   |                                            |
| *Effective Date: 07/10/2017 (5)   *Payment Details Find   View All   *Addl Seq #: 1   Ind Date: 1   Bis Reason:   Not Specified   Pay Period Amt:   Goal Amount:   Goal Amount:   Goal Amount:   Goal Anount:   Goal Anount:   Monthit   Deformation   Provide Table:   Position:   40000414   Syswide Bub                                                                                                    | Effective Date                                                                                  |                                                                                                    | Find   View All                 | First 🕚 1 of 1 🕑 Last |                                            |
| Payment Details       Find   View All       First ① 1 of 1 ② Last         Addl Seq #:       1       Image: Control of the second of the second of t                                                                                                    | *Effective Date:                                                                                | 07/10/2017                                                                                                    |                                 | + -                   |                                            |
| Addl Seq #:       1       Image: Control of the second second sec                                                                                                    | <ul> <li>Payment Detail</li> </ul>                                                              | ls                                                                                                    | Find   View All                 | First ④ 1 of 1 ④ Last |                                            |
| W First       Second       Third         Job Information       Employee Type:       Salaried       Standard Hours:       40.00         Compensation Rate:       \$6,787.416667       Frequency:       Monthly         Default Job Data       Business Unit:       UCOOPI       UC Office of President         Department:       812900       BUDGET ANALYSIS & PLANNING         Job Code:       007732       SYSWIDE BUDGET ANL 3                                                                                                    | Addl Seq #:<br>End Date:<br>Pay Period Amt:<br>Goal Amount:<br>Prorate Additi<br>Applies To Pay | 1<br>image: second second | Reason: Not Sg<br>Goal Balance: | ecified V             |                                            |
| Job Information       Employee Type:     Salaried     Standard Hours:     40.00       Compensation Rate:     \$6,787.416667     Frequency:     Monthly       Default Job Data       Position:     40000414     SYSWIDE BUDGET ANL 2       Business Unit:     UCOP1     UC Office of President       Department:     812900     BUDGET ANALYSIS & PLANNING       Job Code:     007732     SYSWIDE BUDGET ANL 3                                                                                                    | First                                                                                           | Second Third                                                                                                    |                                 |                       |                                            |
| Employee Type:         Salaried         Standard Hours:         40.00           Compensation Rate:         \$6,787.416667         Frequency:         Monthly           Default Job Data         Volume         Volume         Volume           Position:         40000414         SYSWIDE BUDGET ANL 2         Budget And President           Department:         812900         BUDGET ANALYSIS & PLANNING         Job Code:         007732         SYSWIDE BUDGET ANL 3                                                                                                    | Job Information                                                                                 |                                                                                                    |                                 |                       |                                            |
| Compensation Rate:         56,787.416667         Frequency:         Monthly           Default Job Data         Vertical State         Vertical State           Postion:         40000414         SYSWIDE BUDGET ANL 2         Budget Analysis           Business Unit:         UCOP1         UC Office of President         Department:         812900         BUDGET ANALYSIS & PLANNING           Job Code:         007732         SYSWIDE BUDGET FANL 3         Vertical State         State                                                                                                    | Employee Type:                                                                                  | Salaried                                                                                                    | Standard Hours                  | s: 40.00              |                                            |
| Position:         40000414         SYSWIDE BUDGET ANL 2           Business Unit:         UCOP1         UC Office of President           Department:         812900         BUDGET ANALYSIS & PLANNING           Job Code:         007732         SYSWIDE BUDGET ANL 3                                                                                                    | Compensation Rate:<br>Default Job Data                                                          | \$6,787.416667                                                                                                    | Frequency:                      | Monthly               |                                            |
| Business Unit:         UCOP1         UC Office of President           Department:         812900         BUDGET ANALYSIS & PLANNING           Job Code:         007732         SYSWIDE BUDGET ANL 3                                                                                                    | Position:                                                                                       | 40000414 SYSWIE                                                                                                    | E BUDGET ANL 2                  |                       |                                            |
| Department:         812900         BUDGET ANALYSIS & PLANNING           Job Code:         007732         SYSWIDE BUDGET ANL 3                                                                                                    | Business Unit:                                                                                  | UCOP1 UC Offic                                                                                                    | e of President                  |                       |                                            |
| Job Code: 007732 SYSWIDE BUDGET ANL 3                                                                                                    | Department:                                                                                     | 812900 BUDGE                                                                                                    | T ANALYSIS & PLANNIN            | IG                    |                                            |
|                                                                                                    | Job Code:                                                                                       | 007732 SYSWIE                                                                                                    | DE BUDGET ANL 3                 |                       |                                            |

| Step | Action                                                                                                    |
|------|----------------------------------------------------------------------------------------------------|
| 35.  | Use the <b>Additional Pay Data</b> page to enter specific information about the payment.                                                                                       |
|      | New Additional Pay is entered on the left. If the employee has existing additional pay, it appears on the right. This employee has No Data present for current Additional Pay. |
| 36.  | Enter the <b>Earnings Code</b> , <b>Effective Date</b> and <b>Pay Period Amount</b> for the additional pay.                                                                    |
| 37.  | Click the Look up Earnings Code button.                                                                                                    |
|      | Q                                                                                                    |

## UNIVERSITY OF UCPath Initiate Position Data + Job Data + Additional Pay Change PayPath Transaction (Staff) CALIFORNIA

|                       |               |              |              |                                |      | _            |                                      |
|-----------------------|---------------|--------------|--------------|--------------------------------|------|--------------|--------------------------------------|
|                       |               |              | Look Up Ea   | arnings Code                   |      | ×            |                                      |
| PayPath Action        | IS            |              | Search by:   | Earnings Code 🗸 begins with    | Help | ^            | New Window   Help   Personalize Page |
| Position Data Job Dat | ta Additional | Pay Data     | Look Up      | Cancel Advanced Lookup         |      |              |                                      |
| Tien Eth              | Emplo         | yee          | Search Res   | ults                           |      |              |                                      |
|                       |               |              | View 100     | First 🚯 1-75 of 75 🕑 Last      |      |              |                                      |
|                       |               |              | Famings Code | Description                    |      | ł            | ent Additional Pay                   |
| New Additional Pay    |               |              | SAC          | All Farnings Codes - System Cd |      |              |                                      |
| *Famings Code:        |               | 0            | SNA          | N/A - Retro Place Holder       |      |              |                                      |
| Eurings code.         |               |              | ACX          | Additional Comp-Extensions     |      |              |                                      |
| Effective Date        |               |              | ANN          | Annuity Payments               |      |              |                                      |
| *Effective Date:      | 07/10/2017    |              | AWD          | Incentive Award                |      |              |                                      |
| Ellective Date:       | 01110/2011    | ,            | B2B          | Benefits Billing               |      |              |                                      |
| Payment Details       |               |              | BON          | Bonus                          |      |              |                                      |
| Addl Seg #            | 1             |              | CBN          | Collective Bargaining-Flat Amt |      |              |                                      |
| Addi beq in           |               |              | CCA          | Child Care Assistance          |      | -            |                                      |
| End Date:             | 8             | Reas         | CDP          | Consecutive Day Premium        |      |              |                                      |
| Pay Period Amt:       |               |              | COM          | Commission Pay                 |      |              |                                      |
| Const Amounts         |               | -            | CRG          | Contract Earnings              |      |              |                                      |
| Goal Amount:          |               | Goal         | CRT          | Certification Pay              |      |              |                                      |
| Prorate Additio       | nal Pay       |              | DEE          | Dual Employment-Exempt         |      |              |                                      |
| Applies To Pay P      | Periods       |              | EAA          | Employee Auto Allowance        |      |              |                                      |
| V First 6             | acond Th      | ind          | ERB          | ERIT-Stipend                   |      |              |                                      |
| Filst 3               | econu III     | IIU          | ERS          | ERIT-Shift                     |      |              |                                      |
|                       |               |              | FMV          | Fair Market Value - Taxable    |      |              |                                      |
| Job Information       |               |              | FSA          | FSA Unsub Claim                |      |              |                                      |
| Employee Type:        | Salaried      |              | GAP          | Unpaid Cap Gap                 |      |              |                                      |
|                       |               |              | HON          | Honorarium                     |      |              |                                      |
| Compensation Rate:    | \$6,787.41666 | 1            | HSG          | Housing Allowance              |      |              |                                      |
| Default Job Data      |               |              | ICP          | Incentive Pay                  |      |              |                                      |
| Position:             | 40000414      |              | ITL          | Involuntary Term-Lump Sum      |      |              |                                      |
|                       | 40000414      | OTOWIDE D    | ITP          | Involuntary Term-Pay In Lieu   |      |              |                                      |
| Business Unit:        | UCOP1         | UC Office of | 115          | Involuntary Term-Severance     |      |              |                                      |
| Department:           | 812900        | BUDGET AN    | LSN          | Lump Sum-No Retirement         |      |              |                                      |
| Job Code:             | 007722        |              | LSP          | Lump Sum-Retirement            |      | $\mathbf{v}$ |                                      |
| oob coue.             | 001132        | STOWIDE D    | мвр          | MISSED BREAK Pay               |      |              |                                      |
| FTE:                  | 1.000000      | -            |              |                                |      |              |                                      |
| <                     |               |              | P            | - Frankt.                      |      |              |                                      |

| Step | Action                                                                                                    |  |  |  |  |  |  |  |
|------|----------------------------------------------------------------------------------------------------|--|--|--|--|--|--|--|
| 38.  | The <b>Earnings Codes</b> that appear are based on the earnings program tied to the employee's paygroup. Select the appropriate <b>Earnings Code</b> .                       |  |  |  |  |  |  |  |
|      | For this example, click the <b>CCA</b> (Child Care Assistance) list item.                                                                                                    |  |  |  |  |  |  |  |
|      | CCA                                                                                                    |  |  |  |  |  |  |  |
| 39.  | The <b>Effective Date</b> field defaults to the system date (today's date). Change the date to reflect the first day of the pay period that the additional pay should begin. |  |  |  |  |  |  |  |
|      | Click in the Effective Date field.                                                                                                    |  |  |  |  |  |  |  |
|      | 07/10/2017                                                                                                    |  |  |  |  |  |  |  |
| 40.  | Enter the desired information into the <b>Effective Date</b> field.                                                                                                    |  |  |  |  |  |  |  |
|      | For this example, enter 08/01/2017.                                                                                                    |  |  |  |  |  |  |  |
| 41.  | Enter the additional pay amount that should be paid per pay period.                                                                                                    |  |  |  |  |  |  |  |
|      | <b>Note:</b> For biweekly employees, the amount should be entered for the pay period, not the month.                                                                         |  |  |  |  |  |  |  |
|      | Click in the <b>Pay Period Amt</b> field.                                                                                                    |  |  |  |  |  |  |  |

UCPath Task:

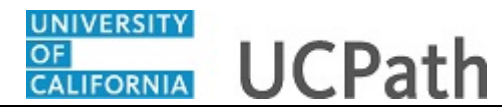

| Step | Action                                                                                                    |
|------|----------------------------------------------------------------------------------------------------|
| 42.  | Enter the desired information into the <b>Pay Period Amt</b> field.                                                                                                    |
|      | For this example, enter 250.                                                                                                    |
| 43.  | Enter a <b>Goal Amount</b> or <b>End Date</b> . The additional payment stops when the goal amount or end date is reached.                                                                                         |
|      | Click in the <b>End Date</b> field.                                                                                                    |
| 44.  | Enter the desired information into the <b>End Date</b> field.                                                                                                    |
|      | For this example, enter 02/01/2018.                                                                                                    |
| 45.  | The <b>Prorate Additional Pay</b> check box is selected by default; however, additional pay is prorated only if the employee is hired or terminated mid-pay period. It is recommended that you leave the default. |
| 46.  | Accept the default for the <b>Applies to Pay Periods</b> check boxes.                                                                                                    |
|      | The <b>First</b> check box is selected for monthly employees.                                                                                                    |
|      | The <b>First</b> and <b>Second</b> check boxes are selected for biweekly employees.                                                                                                    |

|                                    |                   |                        |                           | New Window   Help   Personalize Pa         |
|------------------------------------|-------------------|------------------------|---------------------------|--------------------------------------------|
| osition Data Job Da                | ata Additional Pa | y Data                 |                           |                                            |
| lien Eth                           | Employee          |                        | Empl ID 10000176          | Empl Record 0                              |
| New Additional Ray                 |                   | First D.Gem All        | First (1) d of d (1) los  | No Data present for current Additional Pay |
| *Esminer Codes                     | CCA               | Find   View All        | First @ Tot T @ Las       |                                            |
| Effective Date                     |                   | Child Care Assistance  | First (4) 1 of 1 (b) 1 os |                                            |
| Effective Date                     |                   | Find   View All        | First @ TOTT @ Las        |                                            |
| *Effective Date:                   | 08/01/2017        |                        | ±=                        |                                            |
| <ul> <li>Payment Detail</li> </ul> | S                 | Find   View All        | First 🕙 1 of 1 🕑 Las      | t                                          |
| Addl Seq #:                        | 1                 |                        | + -                       | ]                                          |
| End Date:                          | 02/01/2018        | Reason: Not S          | Specified V               |                                            |
| Pay Period Amt:                    | \$250.00          |                        |                           |                                            |
| Goal Amount:                       |                   | Goal Balance:          |                           |                                            |
| Prorate Additi                     | onal Pay          |                        |                           |                                            |
| Applies To Pay                     | Periods           |                        |                           |                                            |
| First State                        | Second Third      |                        |                           |                                            |
| lob Information                    |                   |                        |                           |                                            |
| Employee Type:                     | Salaried          | Standard Hou           | rs: 40.00                 |                                            |
| Compensation Rate:                 | \$6,787.416667    | Frequency:             | Monthly                   |                                            |
| Default Job Data                   |                   |                        |                           |                                            |
| Position:                          | 40000414 SY:      | SWIDE BUDGET ANL 2     |                           |                                            |
| Business Unit:                     | UCOP1 UC          | Office of President    |                           |                                            |
| Department:                        | 812900 BU         | DGET ANALYSIS & PLANNI | NG                        |                                            |
| Job Code:                          | 007732 SY         | SWIDE BUDGET ANL 3     |                           |                                            |
| ETE:                               | 1 000000          |                        |                           |                                            |

| Step | Action                |
|------|-----------------------|
| 47.  | Click the scroll bar. |

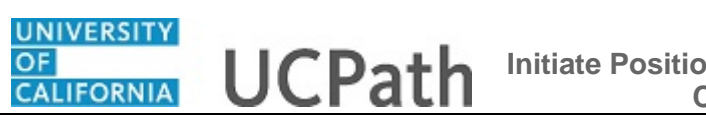

| End Date:            |              | H Reaso        | n: New Ad        | ditional Pay             |              | New Window   Help   Personalize |
|----------------------|--------------|----------------|------------------|--------------------------|--------------|---------------------------------|
| Pay Period Amt:      | \$2,500.00   |                |                  |                          |              |                                 |
| Goal Amount:         | \$2,500.00   | Goal B         | alance:          |                          |              |                                 |
| Prorate Addition     | onal Pay     |                |                  |                          |              |                                 |
| Applies To Pay       | Periods      |                |                  |                          |              |                                 |
| First 9              | Second TI    | hird           |                  |                          |              |                                 |
| Job Information      |              |                |                  |                          | ]            |                                 |
| Employee Type:       | Salaried     |                | Standard Hours:  | 40.00                    |              |                                 |
| Compensation Rate:   | \$6,787.4166 | 67             | Frequency:       | Monthly                  |              |                                 |
| Default Job Data     |              |                |                  |                          |              |                                 |
| Position:            | 40000414     | SYSWIDE BUI    | DGET ANL 2       |                          |              |                                 |
| Business Unit:       | UCOP1        | UC Office of P | resident         |                          |              |                                 |
| Department:          | 812900       | BUDGET ANA     | LYSIS & PLANNING | )                        |              |                                 |
| Job Code:            | 007732       | SYSWIDE BUI    | DGET ANL 3       |                          |              |                                 |
| FTE:                 | 1.000000     |                |                  |                          |              |                                 |
| Employee Status:     | Active       |                | Expected Job End | d Date:                  |              |                                 |
| Save for Later       | Save And     | Submit         | Cancel           | Liniand Million Comparti | an Desumente |                                 |
|                      |              |                |                  | Opidad ( view Support    | ng Documents |                                 |
| Transaction ID       | NEW          |                |                  |                          |              |                                 |
| Workflow Status      | Apprvl Prc   |                |                  |                          |              |                                 |
| Request Status       | In Progress  |                |                  |                          |              |                                 |
| Initiator's Comments |              |                |                  |                          |              |                                 |
|                      |              |                |                  |                          |              |                                 |
|                      |              |                |                  |                          |              |                                 |

| Step | Action                                                                                                    |
|------|----------------------------------------------------------------------------------------------------|
| 48.  | Use the <b>Upload</b> \ <b>View Supporting Documents</b> link to attach supporting documentation, if applicable. |
| 49.  | Use the <b>Initiator's Comments</b> field, to further explain the transaction for the Approver, if applicable.   |
| 50.  | Click the Save And Submit button. Save And Submit                                                                |

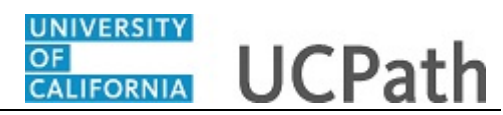

| Pay Period Amt:     | \$2,500.00            |                  |                         | New Window   Help   Personalize F |
|---------------------|-----------------------|------------------|-------------------------|-----------------------------------|
| Goal Amount:        | \$2,500.00 Goal B     | alance:          |                         |                                   |
| Prorate Addition    | onal Pay              |                  |                         |                                   |
| Applies To Pay      | Periods               |                  |                         |                                   |
| First 9             | econd Third           |                  |                         |                                   |
| Job Information     |                       |                  |                         |                                   |
| Employee Type:      | Salaried              | Standard Hours:  | 40.00                   |                                   |
| Compensation Rate:  | \$6,787.416667        | Frequency:       | Monthly                 |                                   |
| Default Job Data    |                       |                  |                         |                                   |
| Position:           | 40000414 SYSWIDE BUI  | DGET ANL 2       |                         |                                   |
| Business Unit:      | UCOP1 UC Office of Pr | resident         |                         |                                   |
| Department:         | 812900 BUDGET ANA     | LYSIS & PLANNING |                         |                                   |
| Job Code:           | 007732 SYSWIDE BUE    | DGET ANL 3       |                         |                                   |
| FTE:                | 1.000000              |                  |                         |                                   |
| Employee Status:    | Active                | Expected Job End | I Date:                 |                                   |
| Save for Later      | Save And Submit       | Cancel           | Upload \ View Supportin | ig Documents                      |
| Transaction ID      | 0000003198            |                  |                         |                                   |
| Workflow Status     | Submitted             |                  |                         |                                   |
| Request Status      | Pending Approval      |                  |                         |                                   |
| nitiator's Comments |                       |                  |                         |                                   |
| maator a connients  |                       |                  |                         |                                   |
| Lieor ID            | UC PayPath User       | -                |                         |                                   |

| Step | Action                                                                                                    |
|------|----------------------------------------------------------------------------------------------------|
| 51.  | The transaction is submitted for approval.                                                                                            |
| 52.  | You have initiated a position data change, job data change and an additional pay change PayPath transaction. <b>End of Procedure.</b> |